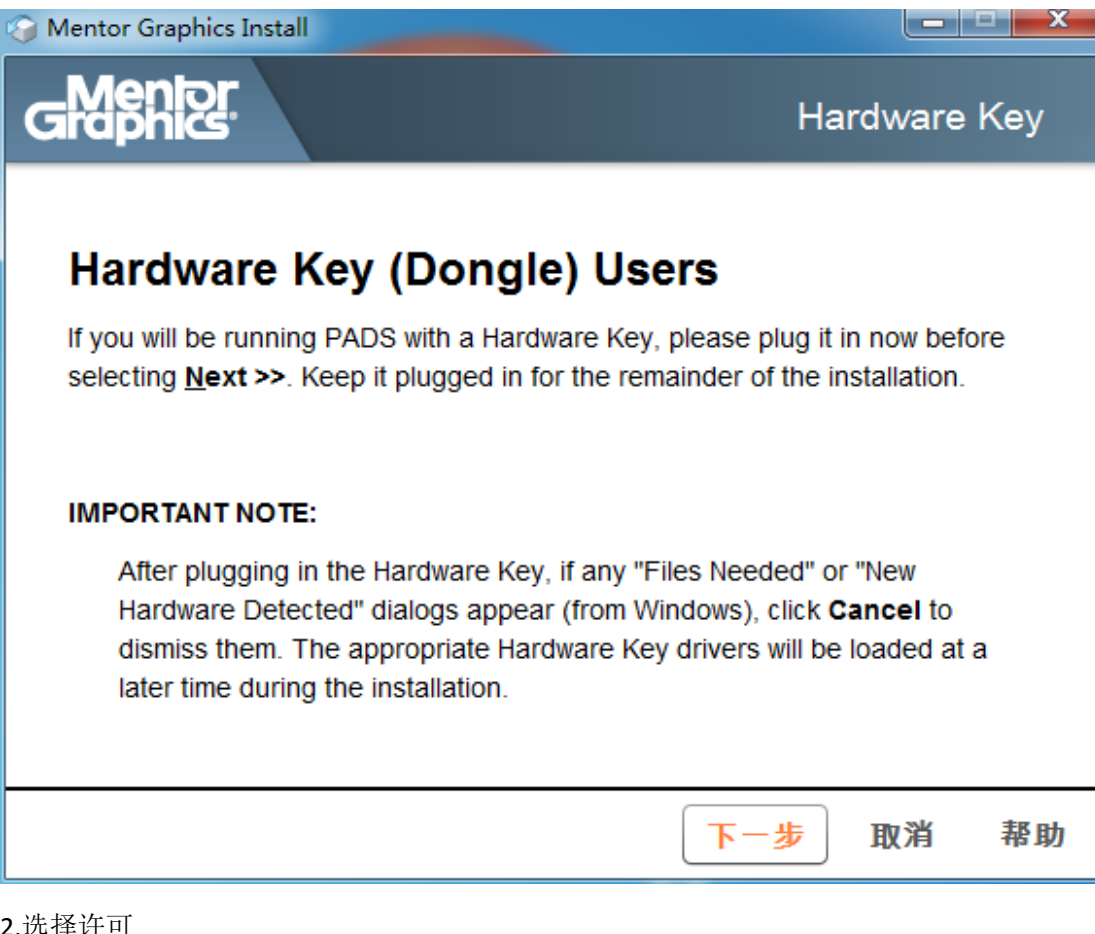

2.选择许可

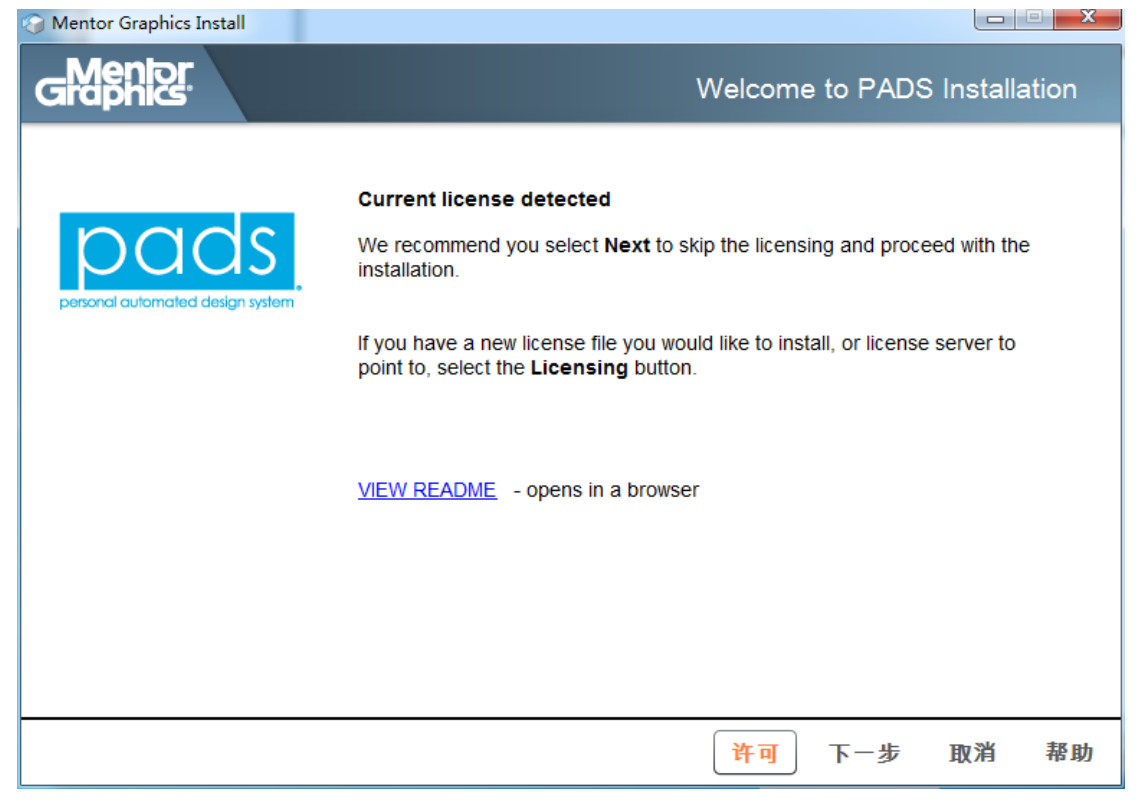

# 3.选择 Mobile Compute(Node-locked) licensing,下一步

| Mentor Graphics Install                                                                                 |                |         |        | ~   |
|----------------------------------------------------------------------------------------------------|----------------|---------|--------|-----|
| Graphier                                                                                                | Choose Licensi | ng Conf | īgurat | ion |
| Select the licensing configuration you would like to perform:                                           |                |         |        |     |
| Mobile Compute (Node-locked) licensing     License are locked to a hardware key or etherne              | t card.        |         |        |     |
| <ul> <li>Network/Floating Licensing</li> <li>Licenses are made available via a license serve</li> </ul> | ır             |         |        |     |
|                                                                                                    |                |         |        |     |
|                                                                                                    |                |         |        |     |
|                                                                                                    | 返回             | 下一步     | 取消     | 帮助  |
| 4.把 License 文件添加进去,下一步                                                                                  |                |         |        |     |

| 🚱 Mentor Graphics Install                                                                                  |                     |           |
|----------------------------------------------------------------------------------------------------|---------------------|-----------|
| Graphics.                                                                                                  | Enter Lice          | ense File |
| Specify the location of the license file. Type a path or click on Browse to select a path.                 |                     |           |
| License File Path:                                                                                         |                     |           |
|                                                                                                    |                     | 浏览        |
|                                                                                                    |                     |           |
| If you don't have a copy of your license file you may click on the link below to dowr<br>a browser window) | nioad one (opens in |           |
| NOTE: You must have a SupportNet login and must be connected to the internet                               |                     |           |
| Download License File                                                                                      |                     |           |
|                                                                                                    |                     |           |
|                                                                                                    |                     |           |
| 返                                                                                                    | 回 下一步               | 取消 帮助     |

6.选择同意

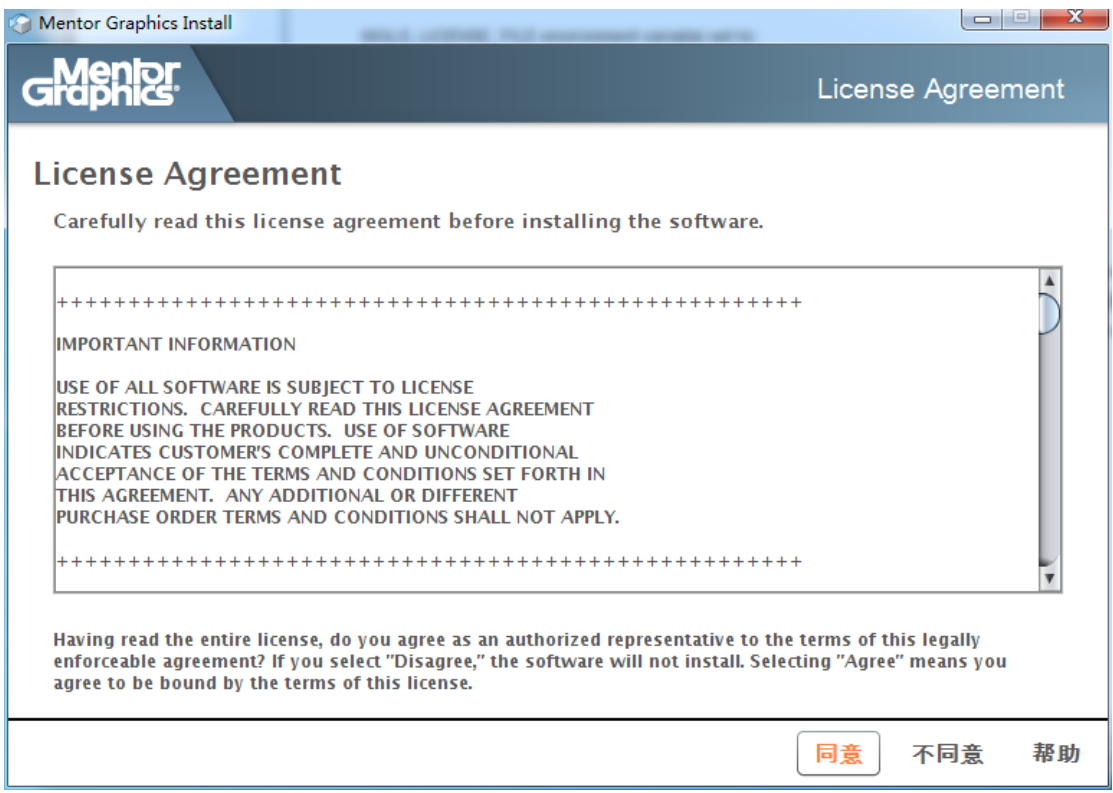

#### 7.选择修改

| Mentor Graphics Install                                                                                                    |                                                          |
|----------------------------------------------------------------------------------------------------|----------------------------------------------------------|
| Graphics                                                                                                    | Confirm Installation Choices                             |
| Based upon available licenses and/or previous installations setup should be installed.                                                                                                    | has determined that the following products               |
| Click Install to proceed with the installation.                                                                                                    |                                                          |
| Click Modify to add or remove products and/or change the install                                                                                                    | ation target locations.                                  |
| Installing the following products to: C:WentorGraphics<br>Release: PADS VX<br>Products:<br>Check for Updates<br>Design Archive<br>HyperLynx Analog<br>HyperLynx BoardSim / LineSim<br>HyperLynx Extended IBIS Library<br>PADS Layout<br>PADS Layout Extended Libraries |                                                          |
| PADS Projects: C:\PADS Projects                                                                                                    | Space required: 4015.8 MB<br>Space available: 45085.0 MB |
|                                                                                                    | 修改 安装 取消 帮助                                              |

## 8.选择需要安装的产品(一般按默认安装即可)

| G Mentor Graphics Install                                                                                                    |                 |
|----------------------------------------------------------------------------------------------------|-----------------|
| Graphic Modify Product Selection                                                                                                    | on and/or Paths |
| Instructions Product Selection Target Path PADS Projects Path                                                                                                    |                 |
| 选择产品:                                                                                                    |                 |
| <ul> <li>PADS VX</li> <li>Check for Updates</li> <li>Design Archive</li> <li>Design Entry</li> <li>Design Entry</li> <li>HyperLynx Simulation</li> <li>Layout &amp; Routing</li> <li>Libraries</li> <li>Library Creation</li> <li>Manufacturing</li> <li>System Tools</li> </ul> | 1               |
| <b>所需空间</b> : 4015.8 MB<br>可用空间: 45085.0 MB                                                                                                    |                 |
|                                                                                                    | 完成帮助            |

### 9.修改软件安装路径

| G Mentor Graphics Install                                        |                                                                                                   |       |
|------------------------------------------------------------------|---------------------------------------------------------------------------------------------------|-------|
| Graphics                                                         | Modify Product Selection and/or F                                                                 | Paths |
| Instructions Product Selection                                   | Target Path PADS Projects Path                                                                    |       |
| The following is the default pa<br>To change this path type in o | bath where the PADS software will be installed to.<br>or <b>Browse</b> to the directory location. |       |
| Target Installation Path:                                        |                                                                                                   |       |
| C:\MentorGraphics                                                | ▼ 浏览                                                                                              |       |
|                                                                  |                                                                                                   |       |
|                                                                  |                                                                                                   |       |
|                                                                  |                                                                                                   |       |
|                                                                  |                                                                                                   |       |
|                                                                  |                                                                                                   |       |
|                                                                  |                                                                                                   |       |
|                                                                  | 完成                                                                                                | 帮助    |

# 10.修改 Project 路径,选择完成

| Mentor Graph                                                            | iics Install                                     |                                           |                                        |              |             |          |
|-------------------------------------------------------------------------|--------------------------------------------------|-------------------------------------------|----------------------------------------|--------------|-------------|----------|
| Graphic                                                                 | थुः                                              |                                           | Modify                                 | Product Sele | ection and/ | or Paths |
| Instructions                                                            | Product Selection                                | Target Path                               | PADS Projects Path                     |              |             |          |
| The follo<br>To chang                                                   | wing is the default pa<br>ge this path type in o | ath for the PAI<br>or <b>Browse</b> to th | DS projects.<br>he directory location. |              |             |          |
| PADS Pr                                                                 | PADS Projects Directory:                         |                                           |                                        |              |             |          |
| C:\PADS Projects 刘览                                                     |                                                  |                                           |                                        |              |             |          |
| ✓ Use PADS Projects Directory for WDIR (xDX Designer working directory) |                                                  |                                           |                                        |              |             |          |
| CAPADS Projects                                                         |                                                  |                                           |                                        |              |             |          |
|                                                                         |                                                  |                                           |                                        |              |             |          |
|                                                                         |                                                  |                                           |                                        |              |             |          |
|                                                                         |                                                  |                                           |                                        |              | 5           | 【成 帮助    |

# 11.选择安装,开始执行安装过程,等待完成安装即可。

| G Mentor Graphics Install                                                                                                    |                                                          |
|----------------------------------------------------------------------------------------------------|----------------------------------------------------------|
| Graphics.                                                                                                    | Confirm Installation Choices                             |
| Based upon available licenses and/or previous installation<br>should be installed.                                                                                                    | is setup has determined that the following products      |
| Click Install to proceed with the installation.                                                                                                    |                                                          |
| Click Modify to add or remove products and/or change th                                                                                                    | e installation target locations.                         |
| Installing the following products to: C:\MentorGraphic<br>Release: PADS VX<br>Products:<br>Check for Updates<br>Design Archive<br>HyperLynx Analog<br>HyperLynx BoardSim / LineSim<br>HyperLynx Extended IBIS Library<br>PADS Layout<br>PADS Layout Extended Libraries | S V                                                      |
| PADS Projects: C:\PADS Projects                                                                                                    | Space required: 4015.8 MB<br>Space available: 45067.0 MB |
|                                                                                                    | 修改 安装 取消 帮助                                              |